数式配列で行列を定義し、相対参照と絶対参照をもちいて、べき行列を計算 する。

6

13

14

行列演算

確率行列の積がやはり確率行列になることを確かめよ。

行列入力 Ctrl + Shift + Enter

積 mmulti(…)

逆行列 minverse(…)

べき乗 P<sup>n</sup>, n=1,2,…(行列での参照をコピーペースト)

与えられた行列

p(i,j), i,j = 1,2,3

| P(ij) | 1 2 |     | 3   |  |
|-------|-----|-----|-----|--|
| 1     | 0.9 | 0.1 | 0   |  |
| 2     | 0   | 0.8 | 0.2 |  |
| 3     | 0.1 | 0   | 0.9 |  |
|       |     |     |     |  |
|       | А   | В   | С   |  |
| 4     | 0.9 | 0.1 | 0   |  |
| 5     | 0   | 0.8 | 0.2 |  |

0.1

Α

0

В

0.514

0.026

0.9

С

0.434

0.731

2乗した確率行列 P<sup>2</sup> p<sup>^</sup>(2)(ij), ij = 1,2,3

データ入力、確率行列 P

3乗した確率行列 P<sup>3</sup> p<sup>(3)</sup>(i,j), i,j = 1,2,3

| 8  | 0.81  | 0.17  | 0.02  |
|----|-------|-------|-------|
| 9  | 0.02  | 0.64  | 0.34  |
| 10 | 0.18  | 0.01  | 0.81  |
|    |       |       |       |
|    | A     | В     | С     |
| 12 | 0.731 | 0.217 | 0.052 |

0.052

0.243

| $\sim$       |      |       |        |      |      |
|--------------|------|-------|--------|------|------|
| ( <b>1</b> ) |      | 11 1- | · 7 +  | EB   | +1   |
|              | 合 1/ | ルノ、   | ~ /    | (* 开 | 146. |
| · · /        |      |       | -/ //- |      | 1700 |

- ② セルA8:C10をアクティブ
- ③ 数式バーfxをクリック
- ④ MMULTI を選択
- ⑤ 配列1にはA4:C6を選び、 絶対参照(ファンクションキーF4) \$A\$4:\$C\$6 とする。
- ⑥ 配列2にはA4:C6を選び、相対参照A4:C6とする。
- ⑦ CTRL+SHIFT+ENTER とする。簡単に「OK」をしてはいけない。
- ⑧ 2乗値がセル A8:C10 に得られ、終了。

さらに3乗値 P<sup>3</sup>、4乗値 P<sup>4</sup> などを求めるならば、 3乗値は セルA8:C10 を セルA12:C14 ヘコピーペーストする。 4乗値は セルA12:C14 を セルA16:C18 ヘコピーペーストする。 5乗値は セルA16:C18 を セルA20:C22 ヘコピーペーストする。 以下同様

注意:同一の行列(セル範囲)について相対参照と絶対参照をつかうことで、 べき計算がコピーペーストで行える。